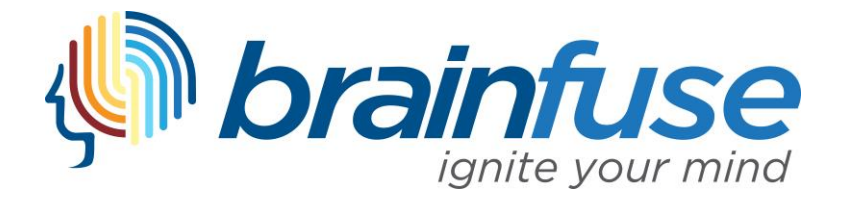

## Submitting a Paper to the Brainfuse Writing Lab

1. To submit a paper to the Writing Lab, log in to your Brainfuse account through Blackboard.

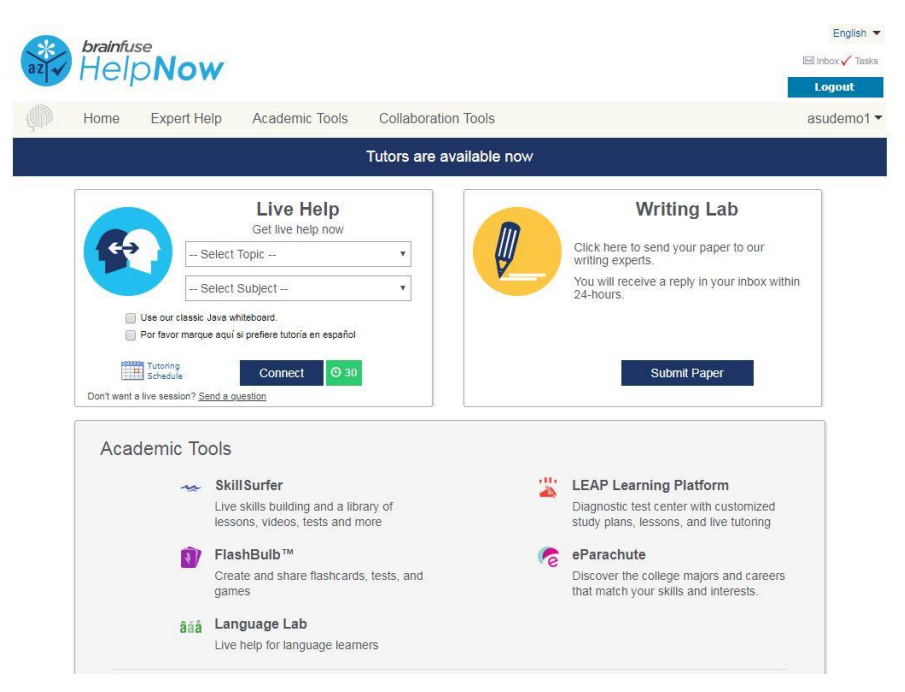

2. Once logged in, select "Submit Paper" under the "Writing Lab" option found on the Homepage.

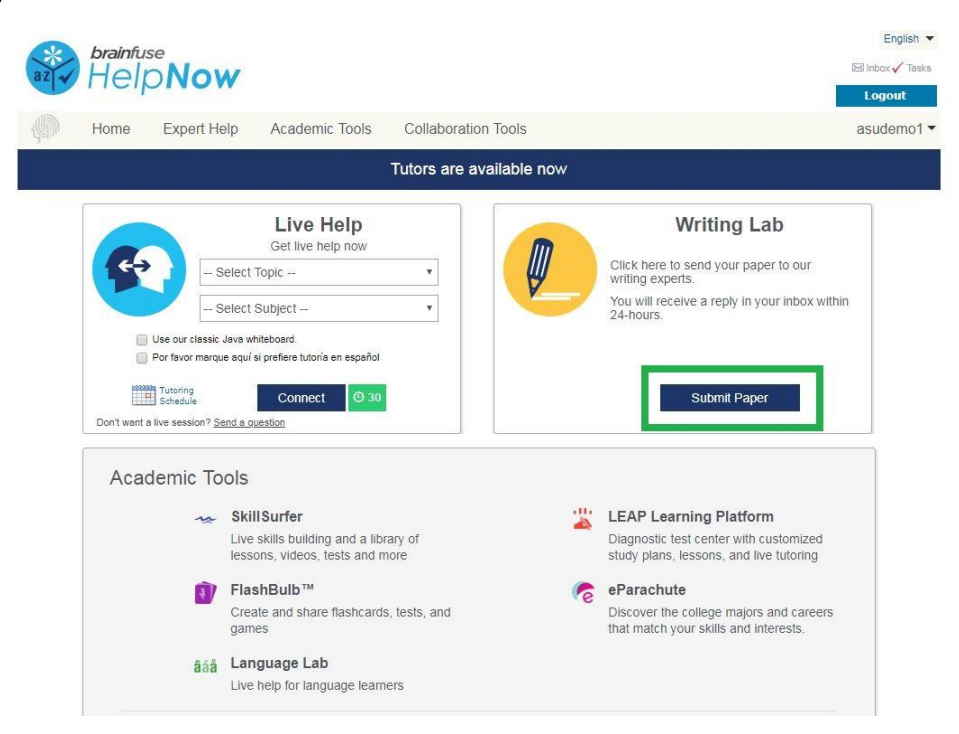

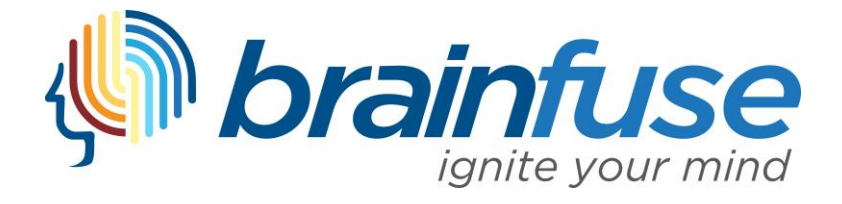

3. When you select "Submit Paper," you will be redirected to the Writing Lab submission process. On the first page, select your paper type from the listed options. Once you have made your selection, hit "Select" to proceed in the process.

|                        | Now                                            |                                                |                                                                              | English T<br>Ed Inbox 🗸 Tasks |                      |  |
|------------------------|------------------------------------------------|------------------------------------------------|------------------------------------------------------------------------------|-------------------------------|----------------------|--|
| Home                   | Expert Help Aca                                | ademic Tools                                   | Collaboration Tools                                                          |                               | Logout<br>asudemo1 - |  |
| Other Service          | s Writi                                        | ng Lab                                         |                                                                              |                               |                      |  |
| Live Tutoring          |                                                |                                                | Please select the type of paper you are submitting.                          |                               |                      |  |
| Writing Lab            |                                                |                                                | Academic Essay     Academic Paper     Academic Summary                       |                               |                      |  |
| Skill Surfer           |                                                |                                                | Admissions Essay                                                             |                               |                      |  |
| Send Question          |                                                | /                                              | <ul> <li>Argumentative/Persuasive Essay</li> <li>Business Writing</li> </ul> |                               |                      |  |
| âáå Language Lab       |                                                |                                                | ESL Writing     GRE Practice Essay                                           |                               |                      |  |
| 🕌 LEAP                 |                                                |                                                | Nursing Essay     Paragraph                                                  |                               |                      |  |
| Brainwave™             | Hi asudemo1<br>Simply uploa                    | udemo1,<br>bly upload your                     | <ul> <li>Personal Essay</li> <li>Personal Narrative</li> </ul>               |                               |                      |  |
| Î FlashBulb™           | document, ar<br>writing exper<br>and provide b | nd one of our<br>ts will analyze it<br>neloful | Poetry     Process Paper                                                     |                               |                      |  |
| MEET™                  | comments.                                      |                                                | Profile Essay     Research Paper     Decume/Course Letter                    |                               |                      |  |
|                        |                                                |                                                | Short Story                                                                  |                               |                      |  |
|                        |                                                |                                                |                                                                              |                               |                      |  |
| Privacy   Terms of Use | FAQs   Announcements   Conta                   | ct Us © Brainfu                                | se Inc. All Rights Reserved                                                  | (                             | brainfuse            |  |

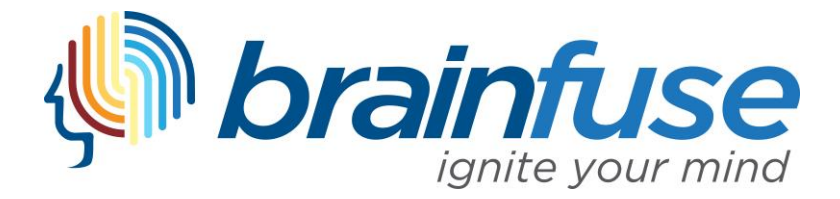

- 4. On the next page, following the directions found under each section (1 to 6).
  - a. In section 1, choose the format requirements for your paper.
  - b. In section 2, select the options you want the tutor to focus on in your paper.
  - c. In section 3, provide any instructions you want the tutor to see.
  - d. In section 4, choose your file. Only 1 file may be uploaded for each submission.
  - e. In section 5, add any comments you want to pass along to the tutor.
  - f. In section 6, hit "Submit" when all of the sections above are completed. Before submitting, please ensure the correct file is uploaded in section 4.
    - i. To ensure your paper is successfully submitted, <u>do not refresh or navigate</u> <u>away from this page after hitting submitting</u>. You will be automatically redirected to a confirmation page.

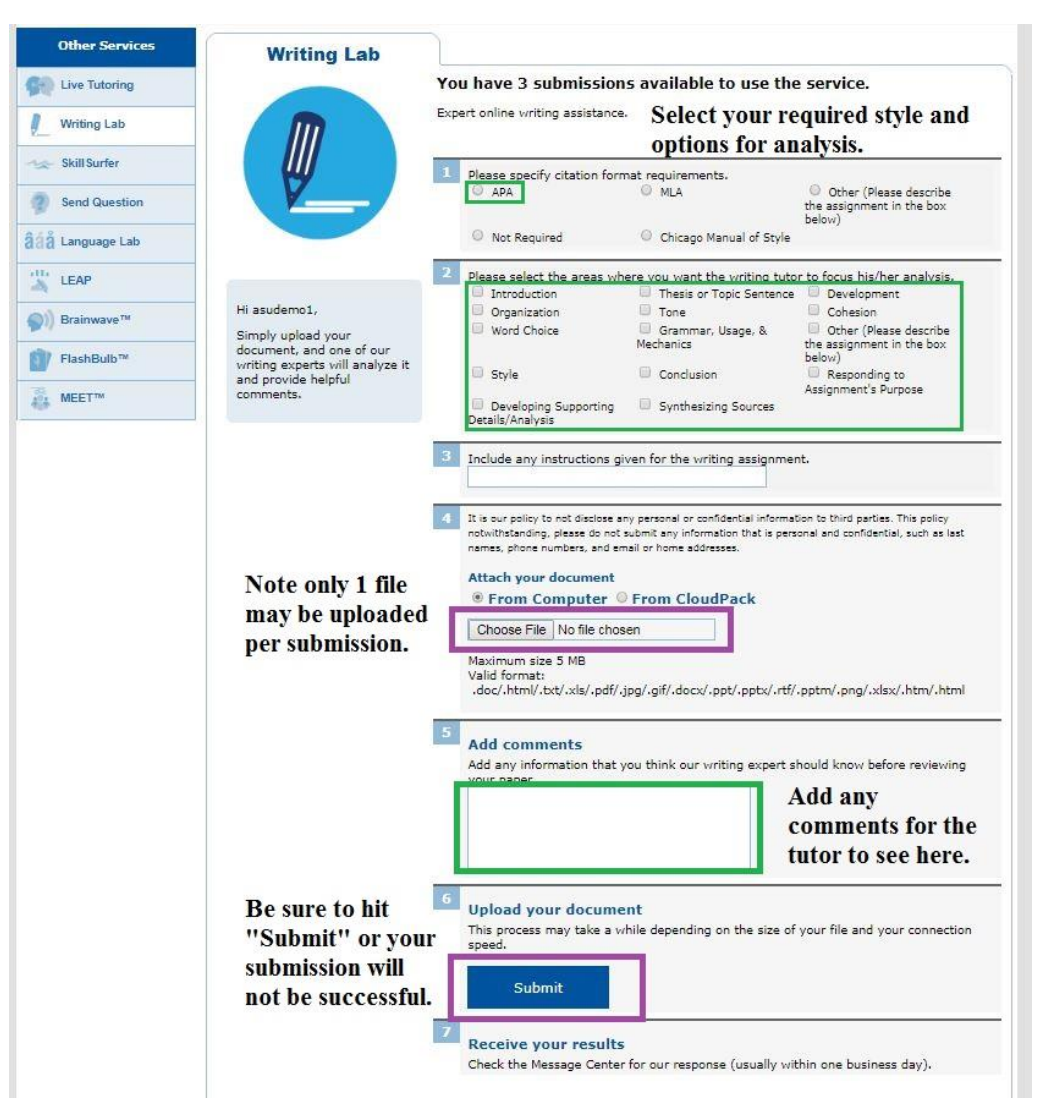

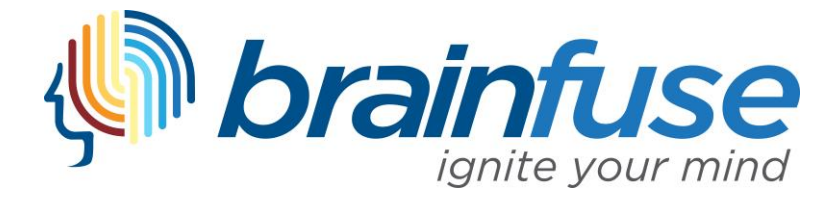

5. Once you successfully submit a file to the Writing Lab, you will receive a confirmation page.

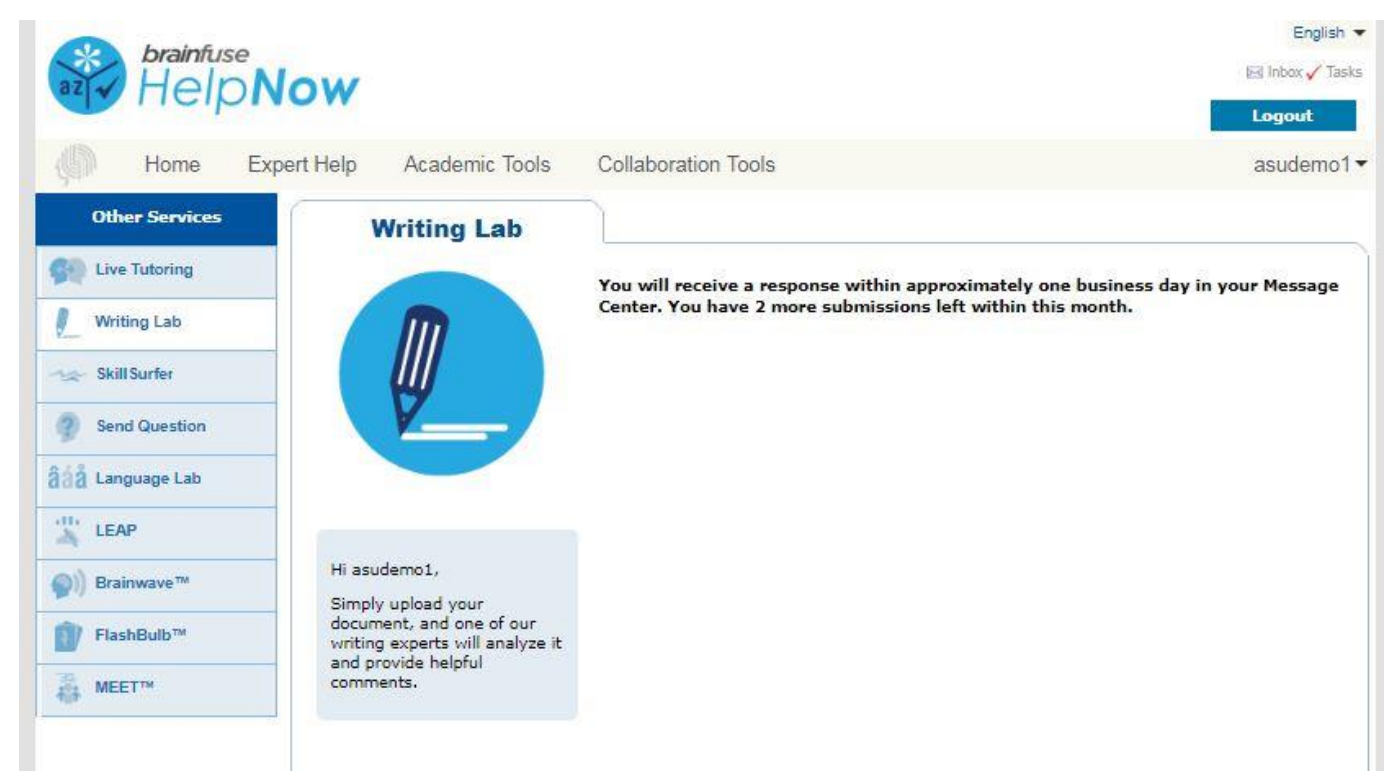

6. Please allow one day for our tutors to review your paper and return their feedback to you.

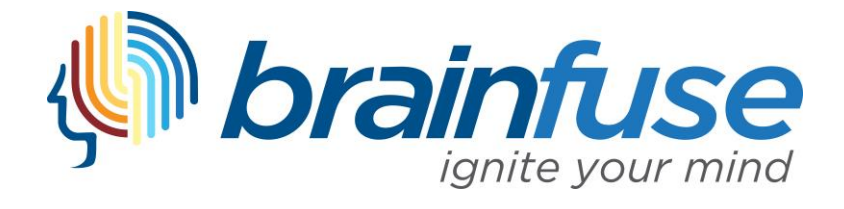

## **Accessing Your Complete Review**

- 1. After our tutors review your submission (usually in one day), you'll receive a notification that a response to your submission has been sent to your Brainfuse account. To access your review, log in to your Brainfuse account.
- 2. Upon logging in, you'll see two notifications that you have a paper in your inbox. You may select either notification to access your review.

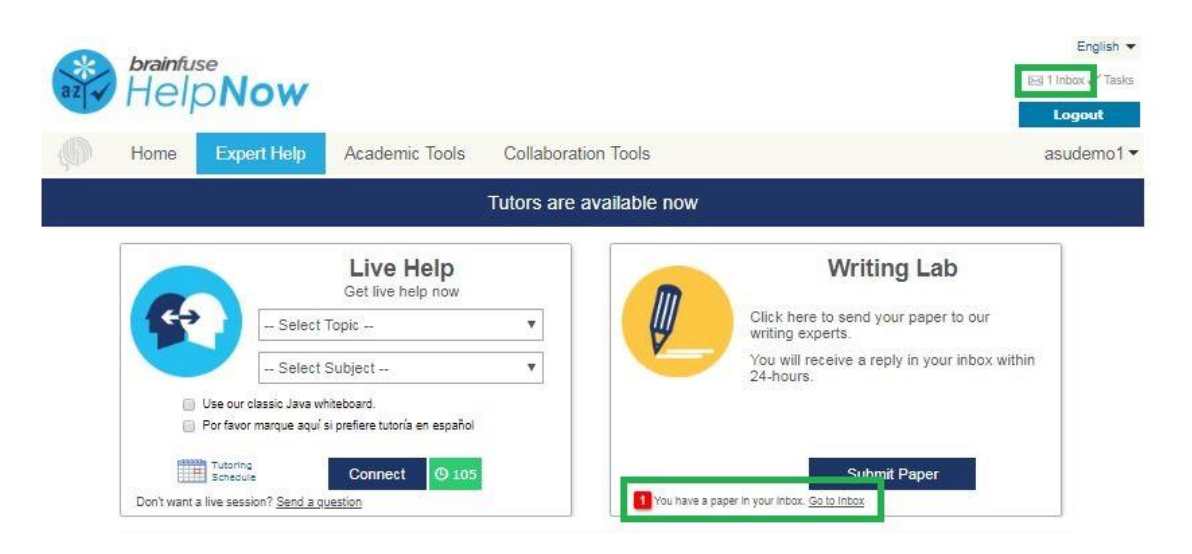

3. Alternatively, hover over your name in the upper right corner and select "My Message Center" to access your review.

| az V      | brainfu<br>Hel                                                                                                    | o Now                |                   |               |         |                               |             |              | English 👻<br>El 1 Inbox 🗸 Tasks |
|-----------|----------------------------------------------------------------------------------------------------|----------------------|-------------------|---------------|---------|-------------------------------|-------------|--------------|---------------------------------|
| <b>(D</b> | Home                                                                                                    | Expert Help          | Academic Tools    | Collaboration | n Tools |                               |             |              | Logout<br>asudemo1 <del>•</del> |
|           | Tutors are available now                                                                                           |                      |                   |               |         |                               |             | My Account   |                                 |
|           |                                                                                                    |                      | Live Help         |               |         | Wr                            | ►           | My Past Sess | ions                            |
|           | (e÷                                                                                                    | - Select             | Get live help now | Ŧ             |         | Click here to ser             | P           | My Message ( | Center                          |
|           |                                                                                                    | - Select             | Subject           | Ŧ             |         | You will receive<br>24-hours. | 1           | My Tests     |                                 |
|           | <ul> <li>Use our classic Java whiteboard.</li> <li>Por favor marque aquí si prefiere tutoría en español</li> </ul> |                      |                   |               |         |                               | My Calendar |              |                                 |
|           |                                                                                                    | Tutoring<br>Schedule | Connect © 105     |               |         | s                             | <b>(</b>    | My Brainwave | S                               |
|           | Don't want a live session? Send a question                                                                         |                      |                   |               |         |                               |             | My CloudPack | ¢                               |
|           | Ac.2                                                                                                    | domic Tools          |                   |               |         |                               |             |              | 1                               |

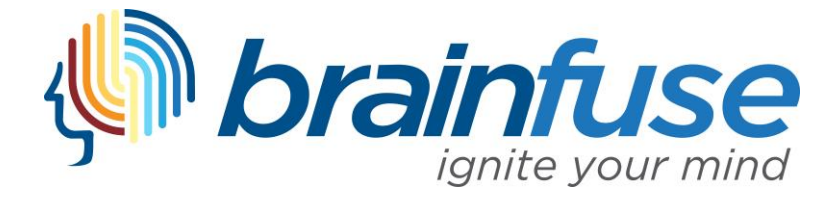

- 4. Once you select "My Message Center," you'll see the file you submitted and the review completed by your tutor (along with a comment). Tutor files are always highlighted in blue.
- 5. To access your review, select the file link to download the review.

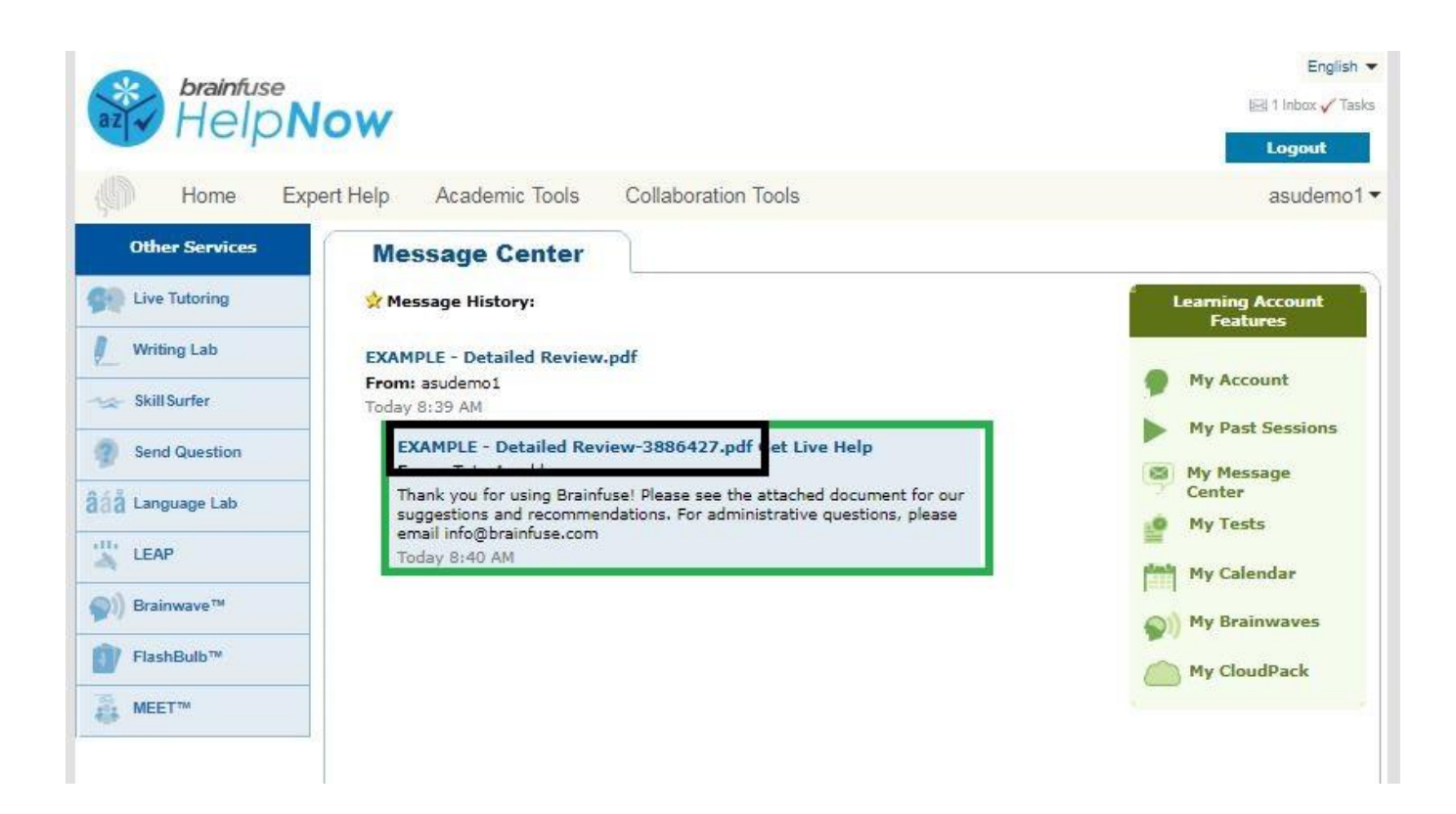

For administrative questions or assistance, please email <u>info@brainfuse.com</u>. For other questions, contact USCA's Center for Student Achievement at CSA@usca.edu Thank you for using Brainfuse!